Документ обновлен до версии 2.2, на стр.23 добавлен раздел: Удаленный просмотр видео на приемнике.

на стр.27 добавлен раздел: Удаленный просмотр видео на приемнике.

# 8107**JU**

Размеры 105х143мм, Обложка: полноцветная, мелованная бумага, плотность 128 г. Внутренние страницы: цвет текста – черный, бумага, плотность 70 г. Тема: руководство Объем: 34 стр.

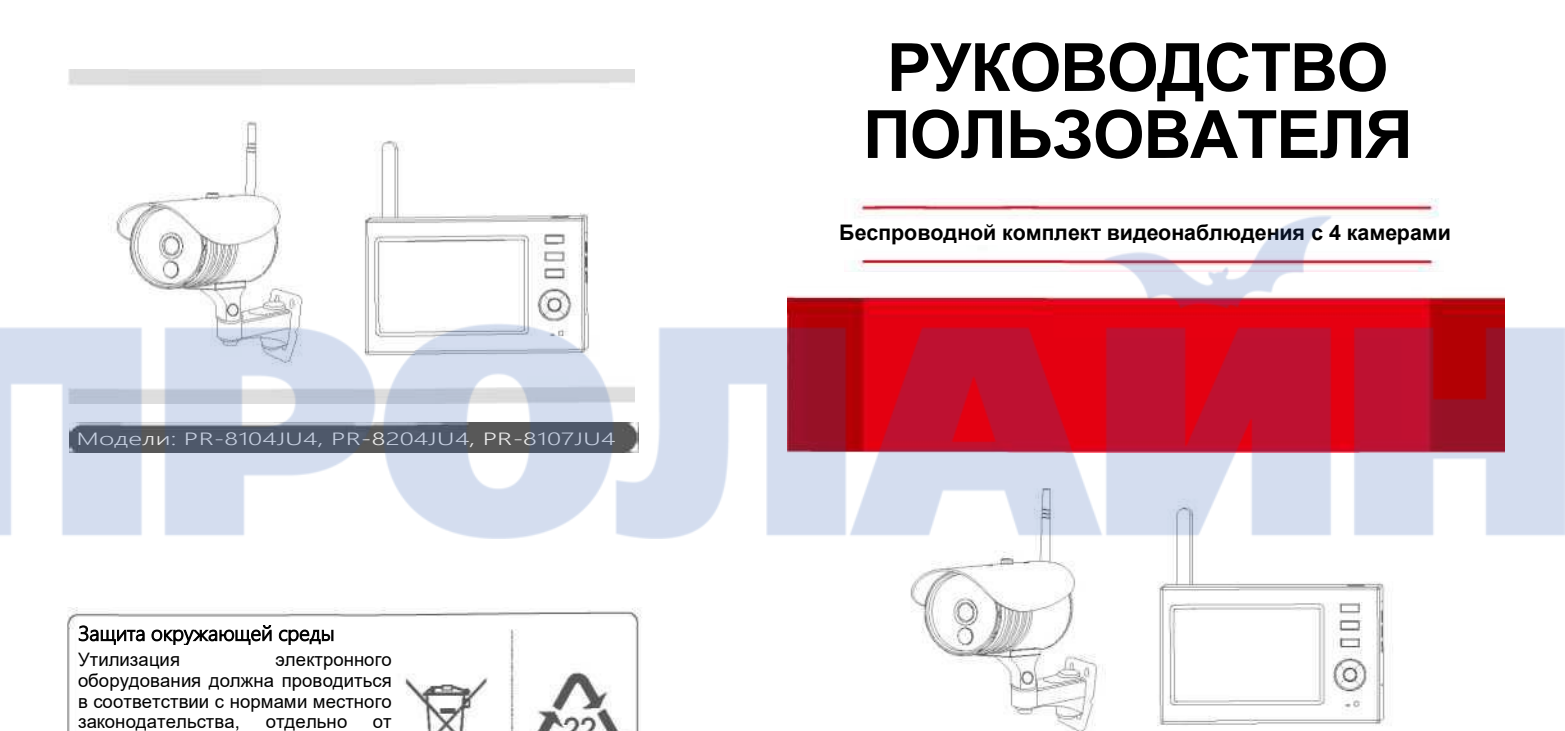

PAP

бытового мусора. Уточните адрес центра переработки у местного представителя или продавца.

## Модели: PR-8104JU4, PR-8204JU4, PR-8107JU4

Версия 2.2

Пожалуйста, внимательно прочтите настоящее руководство по эксплуатации перед тем, как начать пользоваться продуктом. Неправильное понимание инструкций по эксплуатации может привести к травме или положке устройства.

| •Приветствие02                                   |
|--------------------------------------------------|
| •Особенности02                                   |
| •Комплектация02                                  |
| •Состав комплекта03                              |
| • Установка04                                    |
| Порядок работы05                                 |
| •Основные операции05                             |
| •Запись видео                                    |
| •Воспроизведение видео                           |
| •Удаление видео                                  |
| •Видео выход10                                   |
| Системные настройки10                            |
| • Сеть                                           |
| •Дата/время11                                    |
| •Язык                                            |
| • Режим записи                                   |
| • Форматирование SD/USB 12                       |
| • Хранилище для записей13                        |
| •Отображение информации13                        |
| •ТВ-система                                      |
| •Информация о системе13                          |
| •Обновление системы                              |
| • Период сканирования                            |
| •Выключение звука14                              |
| ·Загрузка по умолчанию14                         |
| • Яркость                                        |
| •Звук                                            |
| • Сигнал тревоги14                               |
| • Режим энергосбережения 15                      |
| Запись15                                         |
| •Запись по таймеру15                             |
| ·Запись при детекции движения15                  |
| •Запись по PIR датчику16                         |
| Воспроизведение видео16                          |
| Камера                                           |
| • Сопряжение                                     |
| • Активация                                      |
| •Настройки PIP                                   |
| Настройки тревоги                                |
| Приложение для Android                           |
| Приложение для iOS24                             |
| Характеристики                                   |
| Предостережение                                  |
| FAQ                                              |
| Сведения FCC                                     |
| Диагностика ошибок                               |
| Устранение неисправностей при подключении к сети |
|                                                  |

## Приветствие

Настоящий продукт – это видеорегистратор для домашнего использования. Видеорегистратор поддерживает подключение до четырех камер и приемник с семидюймовым ЖК монитором. Изображение на экране приемника может одновременно отображать картинку с четырех камер. Дополнительно устройство оснащено функцией тревоги при детекции тепла человеческого тела. Таким образом данный комплект представляет собой завершенное устройство для домашнего видеонаблюдения.

## Особенности

- Цифровая система видеонаблюдения и регистрации с четырьмя камерами;
- Беспроводная система, простая в установке;
- Цифровая модуляция, помехоустойчивая и защищенная от подслушивания;
- ЖК монитор 7 дюймов с интегрированным видеорегистратором;
- Поддержка SD-карт объемом до 32Гб или внешнего HDD диска с интерфейсом USB2.0 (объем до 1Тб);
- Поддержка 4 камер с возможностью непрерывной записи 24часа/7дней;
- Множество режимов записи: ручная, по расписанию или при детекции движения;
- Дистанция ночного видения 20 метров;
- Качество видео: 4 канала VGA 10 к/с, 1 канал VGA 30 к/с;
- Наружная всепогодная камера с дистанцией передачи видео до 300 метров;
- Видеовыход для подключения внешнего монитора;
- Встроенный фильтр IR-cut;
- Поддержка приложения для OC Android и iOS;
- Встроенный в приемник литий-ионный (Li-Ion) аккумулятор; Пожалуйста, учитывайте, что монитор - это не ПК и потому может не поддерживать некоторые запоминающие устройства.

## Комплектация

Камера х [1~4]

A

- 2. 7 TFT ЖК монитор x 1
- 3. Блок питания для
- монитора х 1
- 4. Блок питания для камеры
- x [1~4]
- 5. Сетевой кабель х 1
- 6. AV кабель x 1
- 7. Дюбель х 4
- 8. Винты х 4
- Подставка для экрана х 1
- 10. SD-карта x 1 (опция)
- 11. Пульт дистанционного управления х 1 (опция)

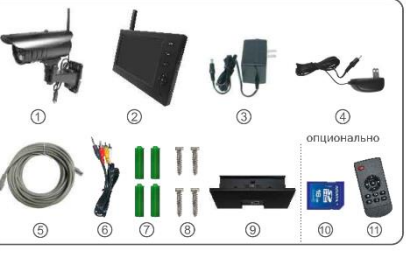

Х Изображение приведено только для справки.

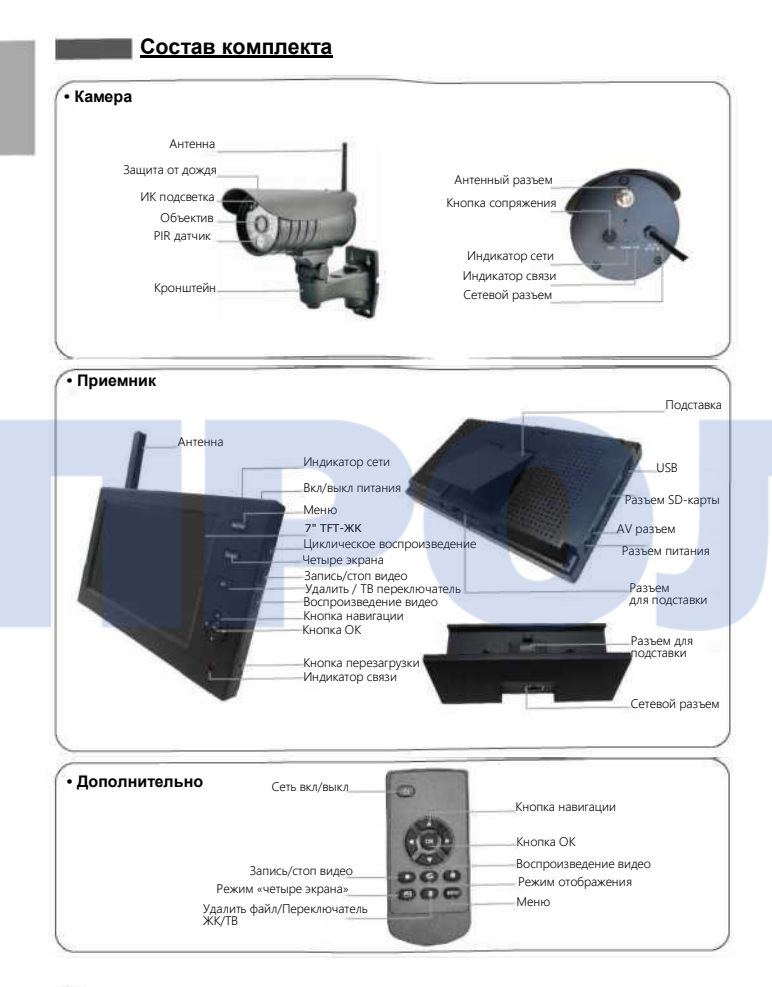

## <u>Установка</u>

1. Установите камеру в подходящем для наблюдения месте и зафиксируйте винтами-саморезами.

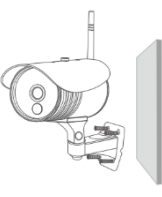

#### Настенная установка

2. Установите приемник на подходящей горизонтальной поверхности или прикрепите на стену.

 Установите SD-карту или подключите внешнее устройство хранения данных (внешний HDD диск).

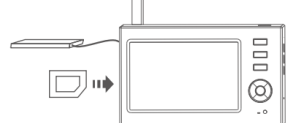

## Примечания:

- Устройство не поддерживает «горячей замены» SD-карты или внешнего устройства хранения.
- Внешний HDD диск или SD-карта должна быть отформатирована в Fat32.
- Пожалуйста, отформатируйте SD-карту или внешний HDD диск, если они используются в первый раз.
- При подключении внешнего HDD диска приемник должен быть подключен к сети, иначе диск не будет работать правильно.
- Пожалуйста, используйте SD-карты памяти класса записи выше 4, иначе SDкарта может не быть опознана.

## Порядок работы

## • Основные операции

 Подключите камеру к источнику питания, после чего должен включиться индикатор питания на задней панели камеры.

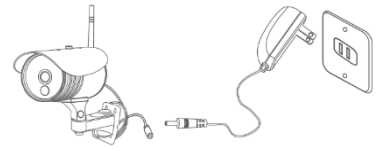

 Подключите приемник к источнику питания. Приемник оснащен встроенной перезаряжаемой Li-lon батареей. Когда ее заряд низкий, воспользуйтесь комплектным зарядным устройством.

Примечание: при включении приемника во время зарядки индикатор сети автоматически выключится.

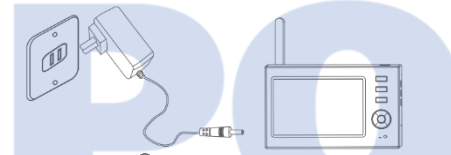

 Нажмите кнопку включения <sup>(i)</sup> на приемнике и удерживайте ее 2 секунды. Сетевой индикатор включится, и на экране приемника появится экран загрузки.

Примечание: Пульт дистанционного управления также может использоваться для включения питания [направляйте дистанционное управление на приемник].

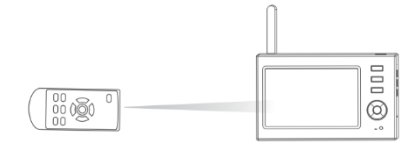

Выполните процедуру сопряжения камер и приемника (всего можно подключить до 4 камер). По умолчанию, для камер, идущих в комплекте с приемником, сопряжение выполнено при производстве. Если сопряжения нет, выполните эту процедуру так, как она описана в разделе «Сопряжение» на странице 17. 5. После успешного сопряжения на экране приемника появится изображение камер в реальном масштабе времени:

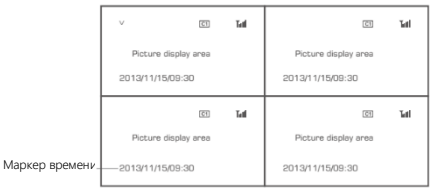

6. Нажмите кнопку QUAD для переключения режима отображения:

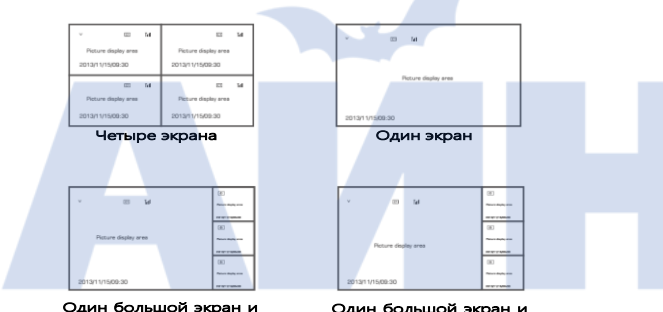

Один большой экран и три малых Один большой экран и три малых

7. Нажмите кнопку Эля включения режима циклического отображения. Время переключения между камерами может быть равно: 5 с, 10 с, 15 с, 20 с и 30 с и может быть настроено в меню "Система".

Значение иконок в режиме отображения в реальном времени:

| USB  | Успешное подключение внешнего HDD диска                | V           | Камера, выбранная в данный момент |
|------|--------------------------------------------------------|-------------|-----------------------------------|
| ESD  | Успешное подключение SD-карты                          |             | Состояние видеозаписи             |
| UPHP | UPnP не включен или заблокирован файерволом<br>роутера |             | Интенсивность сигнала             |
| UPMP | Ошибка сетевого коммутатора                            | C1 C2 C3 C4 | Название камеры                   |
| UPnP | Успешное подключение к коммутатору                     | ł           | Режим «без звука»                 |

4. .

DB

## Запись видео

- Ручной режим записи:
- В режиме наблюдения в реальном времени нажмите кнопку ◀ или ▶, чтобы выбрать камеру для записи.
- 3. Повторно нажмите кнопку 🔍 для остановки записи.

## Запись по таймеру:

Установите время начала и конца записи в пункте меню "Timer Recording" (Запись по таймеру). Устройство будет автоматически включать и выключать запись видео согласно сделанным настройкам. После окончания записи видео будет автоматически сохраняться. Для выполнения настройки выполните следующие шаги:

- Нажмите кнопку MENU для входа в интерфейс настроек;
- Нажмите ◀ или ▶ для выбора пункта "Record" (Запись), после чего нажмите ОК для подтверждения выбора;
- 3. Нажмите 🔺 или 🔻 для выбора пункта "Timer Recording"
- (Запись по таймеру) и нажмите ОК для подтверждения выбора;

4. Нажмите ▲ или ▼ для выбора пункта "New Schedule" (Новое расписание) и нажмите кнопку ОК для подтверждения выбора и входа в интерфейс:

| Timer Recording |                  |  |  |
|-----------------|------------------|--|--|
| Carnora         | All Cambras (55) |  |  |
| Dato            | 11/15/2013 Ed    |  |  |
| Start Time      | 00 00            |  |  |
| End Timo        | 00 00            |  |  |

#### Нажмите или Для выбора; Нажмите или для установки значения; Нажмите ОК для подтверждения выбора и выхода;

5. После настройки устройство автоматически будет включать запись в соответствии с настройками времени начала/конца записи.

## Детекция движения:

Устройство включает запись в случае, если в поле зрения камеры происходит движение. Для настройки этого режима необходимо выполнить следующие действия:

- 1. Нажмите кнопку MENU для входа в интерфейс настроек;
- 2. Нажмите ◀ или ▶ для выбора пункта "Record" (запись), затем нажатием ОК подтвердите выбор;
- Нажмите ▲ или ▼ для выбора пункта "Motion detection" (детекция движения), затем нажмите "ОК" для подтверждения выбора;
- Нажмите ▲ или ▼ для выбора камеры;
- Нажмите ▲ или ▼ и ОК для подтверждения;
- Нажмите ▲ или ▼ для выбора параметра;
- Нажмите ◄ или ► для настройки параметра;
- 8. Нажмите ОК для подтверждения настройки и выхода.
- ✤ Запись по PIR-датчику:

Запись включается, когда в поле зрения PIR-датчика появляется человек. Для настройки этого режима необходимо выполнить следующие действия:

1. Нажмите кнопку MENU для входа в интерфейс настроек;

2. Нажмите ▲ или ▼ для выбора пункта "Record" (запись), затем нажмите ОК для входа в интерфейс настроек;

3. Нажмите ▲ или ▼ для выбора "PIR Recording" (Запись по PIR-датчику), нажмите ОК для входа в интерфейс;

- 4. Нажмите 🔺 или 🔻 для выбора камеры;
- 5. Нажмите ◀ или ► для выбора пункта "On" (вкл);
- 6. Нажмите ОК для подтверждения и выхода.

## Примечания:

Когда выбран пункт "Off" (выкл), функция детектирования человека/объекта PIRдатчиком выключена.

Эффективное расстояние для уверенной детекции тепла PIR датчиком 10 м. Если расстояние превышает 10 м, детектор может не сработать.

Если время записи превышает 5 минут, видеофайл автоматически сохраняется каждые 5 минут.

Поддерживается запись нескольких каналов [поддержка до 4 каналов] одновременно. Видео, записанное в каждом канале, сохраняется в отдельной папке.

#### Воспроизведение

1. В режиме мониторинга в реальном времени нажмите кнопку 🗩 для входа в интерфейс воспроизведения видео;

- Нажмите ▲ или ▼ для выбора папки;
- з. Нажмите ОК для подтверждения выбора и выхода:

| /mnt/usb/rec/20131115  | 2/5         |
|------------------------|-------------|
| (up)                   | <dir></dir> |
| C1-00-05               | <dir></dir> |
| C2-06-11               | <dir></dir> |
| C2-00-05               | <dir></dir> |
| C3-06-11               | <dir></dir> |
| C4-00-05               | <dir></dir> |
| 'OK':Play 'Del':Delete |             |

- Нажмите ▲ или ▼ для выбора видео;
- 5. Нажмите ОК для воспроизведения видео:

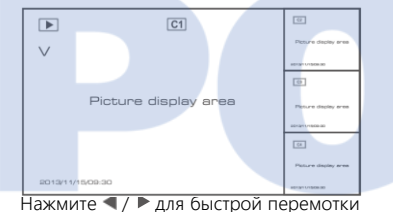

назад/вперед; нажмите ОК повторно для паузы; нажмите МЕNU для выхода из режима воспроизведения.

Примечание: в приложении-клиенте вы можете использовать удаленное воспроизведение видео, находящегося на внешнем хранилище приемника.

## Удаление видео

- В режиме воспроизведения видео нажмите ▲ или ▼, чтобы выбрать видео или папку с видео для удаления.
- 2. Нажмите 🔍 на устройстве для удаления видео.

Примечание: папки могут быть удалены, только если они пусты.

#### Видео выход

Вы можете подключить приемник к большему монитору/ТВ-экрану для получения более четкой картинки.

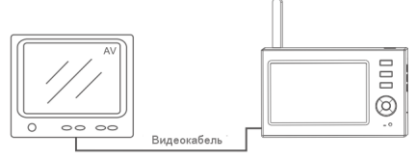

Нажмите ◀ или ▶ для переключения устройств отображения монитор/ТВ и приемником.

## Системные настройки

В режиме мониторинга в реальном времени нажмите кнопку MENU для входа в следующий интерфейс:

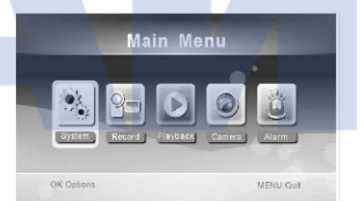

Нажмите ◀ или ▶ для выбора пункта "System" (система), затем нажмите кнопку ОК для подтверждения выбора и входа в интерфейс системных настроек:

|     | Network     | • |
|-----|-------------|---|
| - ( | Date / Time | ► |
| (   | Language    | ► |
| (   | Record Mode | ► |
| (   | ▼           |   |

| Установка и просмотр сетевой информации.                                                                                               |
|----------------------------------------------------------------------------------------------------|
| Установка системного времени и даты.                                                                                                   |
| Установка системного языка.                                                                                                    |
| Установка режима сохранения видеозаписей при заполнении хранилища – остановка процесса записи<br>или перезапись поверх старых записей. |
| Форматирование хранилища.                                                                                                    |
| Выбор хранилища.                                                                                                    |
| Установка отображаемой информации RSSI, состояние SD/USB хранилища и номер камеры, название<br>видеофайла.                             |
| Выбор ТВ системы.                                                                                                    |
| Просмотр информации о системе.                                                                                                    |
| Обновление программного обеспечения.                                                                                                   |
| Установка периода переключения между камерами при сканировании.                                                                        |
| Включение или выключение динамиков на приемнике.                                                                                       |
| Восстановление настроек по умолчанию.                                                                                                  |
| Настройка яркости ЖК экрана.                                                                                                    |
| Настройка громкости звука.                                                                                                    |
| Настройка громкости звука тревоги.                                                                                                    |
| Настройка режима энергосбережения.                                                                                                    |
|                                                                                                    |

Нажмите ▲ или ▼ для выбора пункта, после чего нажмите ОК для подтверждения выбора.

## • <u>Сеть</u>

- 1. Нажмите ОК для входа и просмотра;
- 2. Нажмите кнопку MENU для выхода.

| Network Password                  |   |
|-----------------------------------|---|
| Netwo <mark>rk Ad</mark> dressing | • |
| Push Notification                 | • |
| Network Information               | • |

Нажмите А или тункта; Нажмите ОК для подтверждения зыбора; Измените параметры сети; Нажмите ОК для сохранения изменений и подтверждения; Нажмите MENU для выхода.

## • Дата / время

## Нажмите ОК для входа:

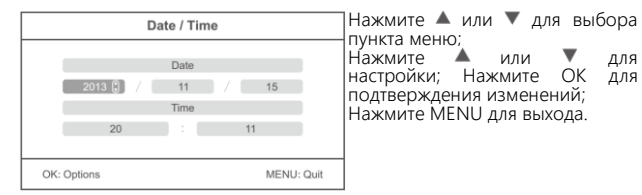

## • <u>Язык</u>

- 1. Нажмите кнопку ОК для входа в пункт меню;
- Нажмите ▲ или ▼ для выбора языка, после чего нажмите ОК для подтверждения выбора и выхода.

## • Режим записи

- 1. Нажмите кнопку ОК для входа в пункт меню;
- Нажмите ▲ или ▼ для выбора "Normal" (нормальный) или "Overwrite" (перезапись) после чего нажмите ОК для подтверждения выбора и выхода. Примечания:
- Нормальный: когда SD-карта или мобильный HDD заполнен, система автоматически останавливает запись.
- Перезапись: когда SD-карта или мобильный HDD заполнен, система автоматически удаляет старые видео и резервирует место для новых видеозаписей.

## • Форматирование SD/USB

- 1. Нажмите кнопку ОК для входа в пункт меню;
- Нажмите ▲ или ▼ для выбора пункта "Cancel" (отмена), "SD Card" (SDкарта), "USB Device" (USB устройство): Отмена: отмена форматирования. SD-карта: форматирования SD-карты.
  - USB устройство: форматирование USB устройства.
- 3. Нажмите ОК для подтверждения выбора и запуск форматирования.

|    | Format SI         | 0/USB      |
|----|-------------------|------------|
|    | Formatting, pleas | e wait     |
| Oł | K: Options        | MENU: Quit |

 После завершения форматирования появится сообщение "Format Successfully" (форматирование успешно), означающее успешное завершение форматирования.

## • Хранилище для записей

1. Нажмите кнопку ОК для входа в пункт меню;

2. Нажмите ▲ или ▼ для выбора "SĎ Card" (SD-карта) или "USB Device" (USB устройство);

3. Нажмите ОК для подтверждения выбора и выхода.

## • Отображение информации

- 1. Нажмите кнопку ОК для входа в пункт меню;
- 2. Нажмите ▲ или ▼ для выбора;

3. Нажмите ОК для подтверждения выбора информации, отображаемой на дисплее, рядом с выбранным пунктом появится изображение .

RSSI: интенсивность сигнала, Ти!;

Состояние SD/USB: показывает, какое из устройств подключено – SDкарта или внешний HDD диск 📾 ; Камера: название карты С1 С2 С3 С4;

Сеть: подключение к сети 📟 🚾 🖙;

 После завершения настроек нажмите MENU для подтверждения выбора и выхода.

## <u>ТВ система</u>

- 1. Нажмите кнопку ОК для входа в пункт меню;
- 2. Нажмите 🔺 или 🔻 для выбора;
- 3. Нажмите ОК для подтверждения выбора и выхода.

## • Информация о системе

- 1. Нажмите кнопку ОК для входа в пункт меню;
- 2. Нажмите MENU для выхода.

## Обновление системы

- 1. Нажмите кнопку ОК для входа в пункт меню;
- 2. Нажмите 🔺 или 🔻 для выбора;
- 3. Нажмите кнопку ОК повторно для изменения значения;
- 4. Нажмите 💿 для подтверждения выбранного значения;
- 5. Нажмите ОК для подтверждения выбора и выхода.

## • Период сканирования

- 1. Нажмите кнопку ОК для входа в пункт меню;
- 2. Нажмите 🔺 или 🔻 для выбора;
- 3. Нажмите ОК для подтверждения выбора и выхода.

## Выключение звука

- 1. Нажмите кнопку ОК для входа в пункт меню;
- 2. Нажмите ▲ или ▼ для выбора "On" (вкл) или "Off" (выкл);
- 3. Нажмите ОК для подтверждения выбора и выхода.

## • Загрузка по умолчанию

- 1. Нажмите кнопку ОК для входа в пункт меню;
- 2. Нажмите ▲ или ▼ для выбора "Cancel" (отмена) или "OK"; Отмена: отмена восстановления настроек по умолчанию. OK: восстановление настроек по умолчанию.
- 3. Нажмите ОК для подтверждения выбора и выхода.

## <u>Яркость</u>

- 1. Нажмите кнопку ОК для входа в пункт меню;
- 2. Нажмите 🔺 или 🔻 для настройки;
- 3. Нажмите ОК для подтверждения выбора и выхода.

## • <u>Звук</u>

- 1. Нажмите кнопку ОК для входа в пункт меню;
- 2. Нажмите 🔺 или 🔻 для настройки;
- 3. Нажмите ОК для подтверждения выбора и выхода.

## • Сигнал тревоги

- 1. Нажмите кнопку ОК для входа в пункт меню;
- 2. Нажмите 🔺 или 🔻 для настройки;
- 3. Нажмите ОК для подтверждения выбора и выхода.

#### Режим энергосбережения

- 1. Нажмите кнопку ОК для входа в пункт меню; 2. Нажмите ▲ или ▼ для выбора "Time Interval" (Интервал) или "Wake up on Motion" (Запись при детекции движения); 3. Нажмите кнопку ОК для входа в нужный пункт меню; 4. Нажмите ▲ или ▼ для выбора;

- 5. Нажмите ОК для подтверждения выбора и выхода.

#### • Запись по PIR-датчику

Запись видео включается по срабатыванию PIR-датчика любой из камер. См. стр. 8 для более детальных инструкций.

Примечание: выключить сигнал тревоги вы можете нажатием кнопки (AV).

## Запись

- 1. В режиме мониторинга в реальном времени нажмите MENU для входа в следующий интерфейс:
- 2. Нажмите ▲ или ▼ для выбора "Record" (запись);
- 3. Нажмите ОК для подтверждения для входа:

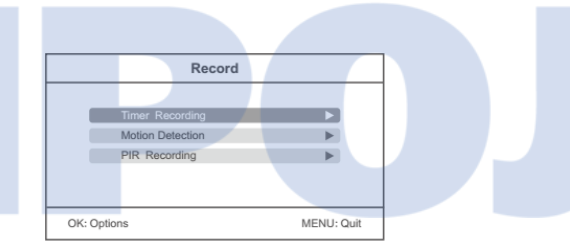

## Запись по таймеру

Установите время начала и конца записи, после чего оборудование будет выполнять видеозапись согласно установкам. После записи видео будет автоматически сохранено (см. стр. 7 для детальных инструкций).

## Запись при детекции движения

Видеозапись включается, когда в поле зрения камеры находится движущийся объект. См. стр. 8 для более детальных инструкций.

Примечание: выключить сигнал тревоги вы можете нажатием кнопки (AV).

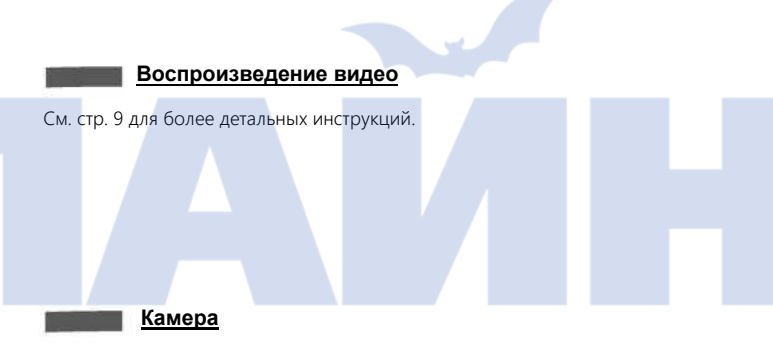

- 1. В режиме мониторинга в реальном времени нажмите MENU для входа в следующий интерфейс:
- 2. Нажмите ◀ или ▶ для выбора пункта меню "Camera" (камера);
- 3. Нажмите ОК для подтверждения выбора и выхода:

| Camera      | Camera     |  |
|-------------|------------|--|
| Dalvies     |            |  |
| Activation  | •          |  |
| PIP Setting | •          |  |
|             |            |  |
|             |            |  |
| OK: Options | MENU: Quit |  |

#### Сопряжение

Камера не будет создавать помехи другим устройствам после процедуры сопряжения.

1. Нажмите 🔺 или 🔻 для выбора пункта "Pairing" (сопряжение), а затем нажмите "ОК" для подтверждения:

|             | Pairing |            |
|-------------|---------|------------|
|             |         |            |
| Camera=1    | Paired  | 0xe01f0008 |
| Camera=2    | Paired  | 0xe01f0007 |
| Camera=3    | Paired  | 0xe01f0006 |
| Camera-4    | Paired  | 0xe01f0005 |
|             |         |            |
| OK: Options |         | MENU: Quit |

## 2. Нажмите 🔺 или 🔻 для выбора камеры;

3. Нажмите ОК для сопряжения камеры:

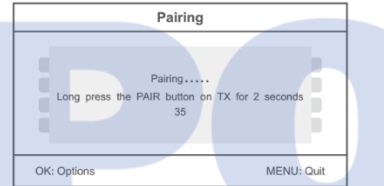

4. В течение 35 с после этого нажмите кнопку сопряжения на задней части камеры и удерживайте ее 2с.

5. После успешного сопряжения на экране приемника появится следующая информация:

Pairing OK

Congratulations!!!

## Примечание:

Если сопряжение не было успешным, на экране появится подсказка "Pairing failed" (ошибка сопряжения). В таком случае повторите процедуру.

## Активация

1. Нажмите ▲ или ▼ для выбора пункта "Activation" (активация), нажмите ОК для входа в следующий интерфейс:

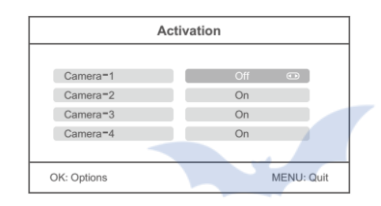

2. Нажмите 🔺 или 🔻 для выбора камеры;

- 3. Нажмите ◀ или ► для выбора "On" (вкл) или "Off" (выкл);
- 4. Нажмите ОК для подтверждения выбора и выхода.

Примечание: в состоянии "OFF" (Выкл) камера не будет выполнять такие действия, как передача видео, видеозаписи или автоматической тревоги.

#### Настройки PIP

Настройка разрешения и размеров кадра, записываемого видео. 1. Нажмите ▲ или ▼ для выбора пункта меню "PIP Setting", нажмите ОК для входа:

|             | PIP Settin | g          |
|-------------|------------|------------|
|             |            |            |
| Camera-1    | Low        | High 下     |
| Camera-2    | High 📗     | High 🕨     |
| Camera-3    | High 📗     | High 🕨     |
| Camera-4    | High 📗     | High 🕨     |
|             |            |            |
| OK: Options |            | MENU: Quit |

2. Нажмите 🔺 или 🔻 для выбора камеры;

3. Нажмите ОК для подтверждения выбора и входа в интерфейс:

17

| Resolution Size | Quality |  |
|-----------------|---------|--|
| High            | Тор     |  |
| Low             | High    |  |
|                 | Medium  |  |
|                 | Low     |  |

Нажмите ◀ или ▶ для выбора пунктов меню "Resolution Size" (Разрешение) или "Quality" (качество);

Нажмите ▲ или ▼ для выбора пунктов "Низкое", "Высокое", "Среднее" или "Низкое";

Нажмите ОК для настройки;

Нажмите MENU для подтверждения выбора и выхода.

## Настройки тревоги

Данный пункт определяет, будет ли устройство автоматически включать сигнализацию, когда в поле зрения камеры есть движение:

- В режиме мониторинга в реальном времени нажмите "MENU" для входа в интерфейс настоек;
- 2. Нажмите ◀ или ► для выбора "Alarm" (тревога);
- 3. Нажмите ОК для входа;
- 4. Нажмите ▲ или ♥ для выбора пункта "Motion Detection" (Детекция движения) или "PIR Detection" (PIR детекция);
- 5. Нажмите ОК для входа;
- 6. Нажмите 🔺 или 🔻 для выбора "Off" (выкл) или "On" (вкл);
- 7. Нажмите ОК для подтверждения выбора и выхода.

## Примечание:

Тревога включается только при детекции движения или срабатывании PIR датчика.

## Приложение для Android

## Подключение к сети

1. Установите приемник на подставку, затем подключите его к сети. Включите приемник.

Примечание: подставку можно отсоединять от приемника без необходимости его выключения, приемник легко перезагрузить.

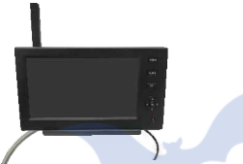

2. Если подключение успешно, войдите в Main Menu (Главное меню)=>System (Система)=>Network (Сеть)=>Network Information (Сетевая информация), как это показано ниже:

| olbal IP  | 113.104.188.169     |  |
|-----------|---------------------|--|
| ocal IP   | 192.168.1.100       |  |
| Port      | 6003                |  |
| Device ID | 0006 0156 5401 5603 |  |

## Загрузка приложения

1. Включите мобильное устройство и зайдите в "GOOGLE PLAY", после чего найдите и загрузите приложение "GoStreaming".

2. Установите приложение следующим образом:

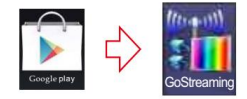

## • Просмотр изображения

1. Нажмите Settings (настройки) для входа в интерфейс настроек, чтобы добавить новую камеру.

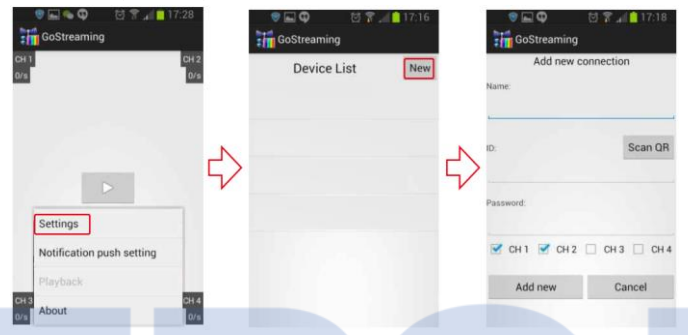

 Когда приемник и мобильный телефон подключены к сети, вам необходимо ввести ID устройства в приложение или отсканируйте QR код для получения ID устройства. Установите пароль и задайте его в приемнике и в приложении, а затем сохраните его.

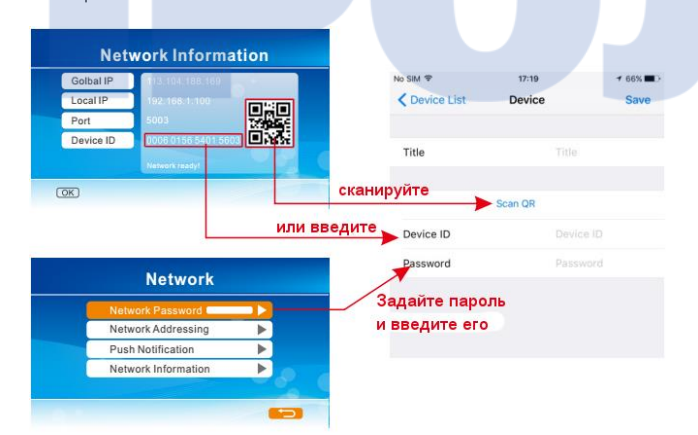

3. Нажмите 🗳 для входа в режим просмотра изображения видеокамер.

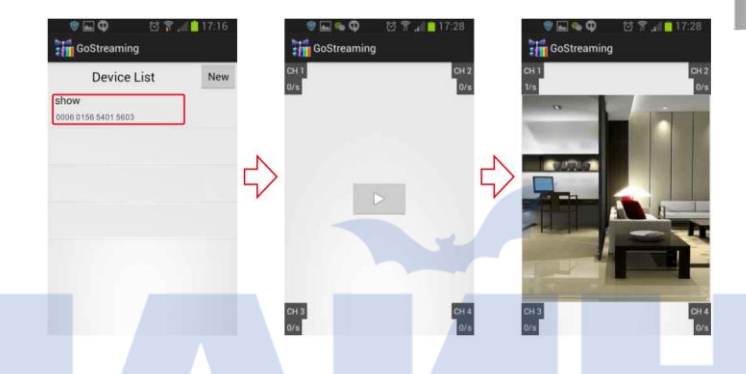

4. Нажмите и удерживайте кнопку с ID устройства для входа в интерфейс настроек.

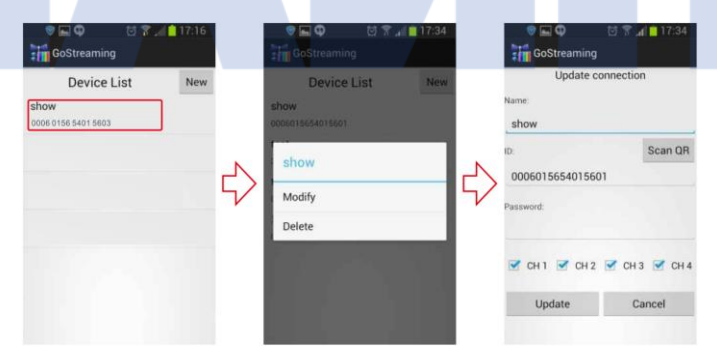

#### • Настройка Push сообщений

 Включите функцию push сообщений на приемнике, для этого пройдите в Main Menu (главное меню) -> System (система) => Network (сеть) => Push Notification (push уведомление), приемник будет отображать следующее меню:

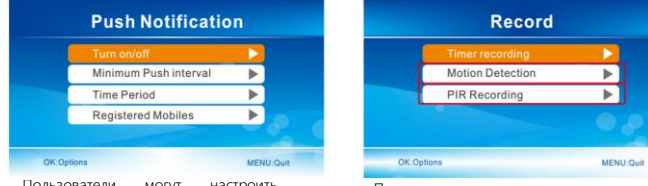

Пользователи могут настроить систему для Minimum Push interval (минимальный интервал отправки Push сообщений) Примечание: только когда открыта запись по детектору движения или по PIR датчику данное меню будет активно.

 Нажмите "Notification push setting" (Настройка push сообщений) для регистрации аккаунта. В случае появления движения в поле зрения камеры система отправит push сообщение на ваш смартфон, как это показано ниже:

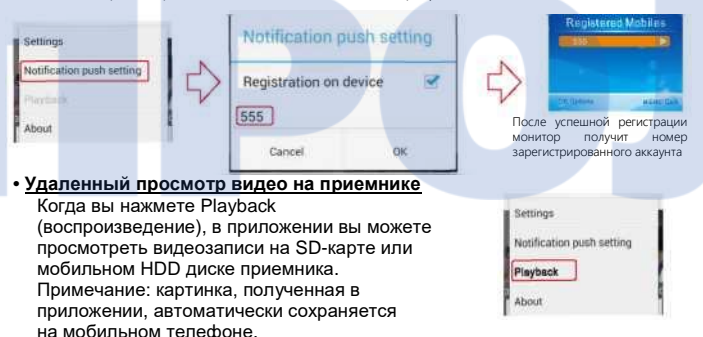

#### Примечание:

 Функция доступна только в режиме просмотра в реальном времени для просмотра изображения.

 Если ID устройства недоступен для приемника, приемник будет отображать, что нет подключения к сети, необходимо проверить подключение к сети.

3. Если все в порядке, но «мобильный клиент» не отображает изображения, пожалуйста, закройте программу «мобильный клиент» и запустите ее заново.

 Сетевой адаптер не поддерживает «горячую замену», поэтому перед запуском процедуры подключения убедитесь, что устройство подключено к сети.

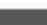

## Приложение для iOS

#### • Подключение к сети

1. Установите приемник на подставку, затем подключите его к сети. Включите приемник.

Примечание: подставку можно отсоединять от приемника без необходимости выключения приемника, приемник легко перезагрузить.

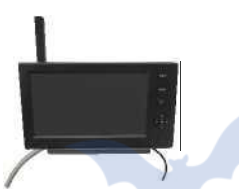

2. После успешного подключения зайдите в пункт "Main menu" (главное меню)=> "System settings"(системные настройки)=> "Network"(сеть)=> "Network information"(сетевая информация). Появится следующий интерфейс:

|    | Ihal ID  |            |        |
|----|----------|------------|--------|
| G  | indar iP | 113,104,21 |        |
| LO | calIP    | 192.168.1  |        |
| Po | rt       | 5003       | 1/1005 |
| De | vice ID  | 0006 0156  |        |
|    |          |            |        |

## Загрузите приложение

- Включите мобильное устройство и зайдите в "App Store", затем пройдите в раздел загрузки программного обеспечения найдите приложение "GoCam4CH", как показано ниже:
- 2. Установите программное обеспечение:

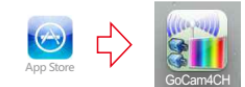

### Просмотр изображения

1. Нажмите приложение и войдите в интерфейс "Device list" (список устройств). Нажмите +, чтобы добавить новую камеру.

| ••••• 中国移动 🗢     | 下午4:43 | <b>0</b> 🕸 97% 🔳 |   | ••••• 中国移动 令 | 下午5:00      | o 🕸 22% 🕞 |
|------------------|--------|------------------|---|--------------|-------------|-----------|
| No Signal        |        | No Signal        | 2 | Edit         | Device List | +         |
| No Signal        |        | No Signal        | 5 |              |             |           |
| Devices PUSH 🗁 🕨 |        | SYSTEM           |   |              |             |           |

2. Когда приемник и мобильное устройство корректно подключены к сети, вам необходимо просто ввести ID устройства в приложении или сканировать QR код для того, чтобы получить ID устройства. Установите пароль и введите его в приемнике, а затем в мобильном устройстве, после этого сохраните его.

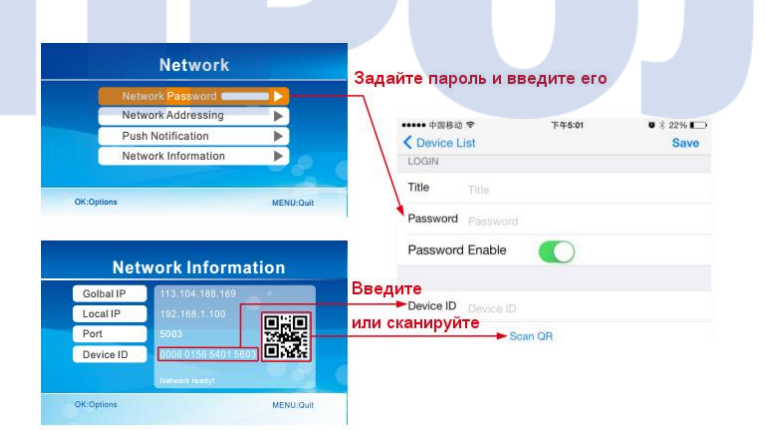

3. Для просмотра изображения вам необходимо выбрать правильный заголовок из списка устройств. Затем нажмите на линию для входа в режим мониторинга.

| ••••• 中国移动 夺<br>Edit □ | 下午5:00<br>Nevice List | ♥ * 22% ₽→<br>+ |
|------------------------|-----------------------|-----------------|
| Show                   |                       | () >            |
| ***** 中医移动 <b>令</b>    | <b>V</b><br>744:53    | 0 \$ 96         |
| No Signal              | Show                  | No Signal       |
| Please press th        | ne play button to     | connect         |
|                        |                       |                 |
| No Signal              |                       |                 |

4. Нажмите изображение ▶, после чего приложение попытается подключиться к приемнику, выбрав заголовок камеры. Если подключение успешное, появится изображение видео в приложении.

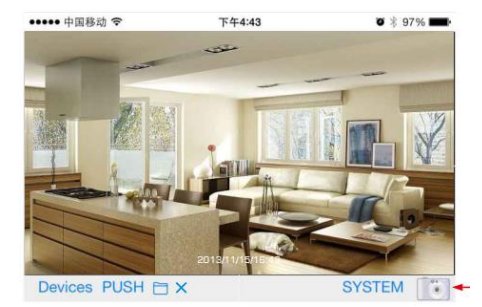

26

#### Настройка Push сообщений

1. Для включения push сообщениий на приемнике необходимо зайти в раздел Main Menu (Главное меню) => System (Система) => Network (Сеть) => Push Notification (Push сообщение), экран приемника будет отображать следующее:

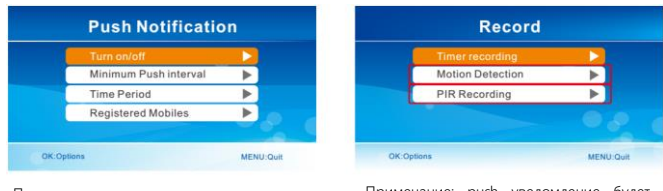

Пользователи могут настроить минимальный интервал для push уведомлений Примечание: push уведомление будет отправлено только при детекции движения или срабатывании PIR датчика

 Нажмите "Notification push setting" (настройка push сообщений) для регистрации учетной записи. При обнаружении движения в поле зрения камеры приложение отправит push сообщение на ваш смартфон, как это показано ниже:

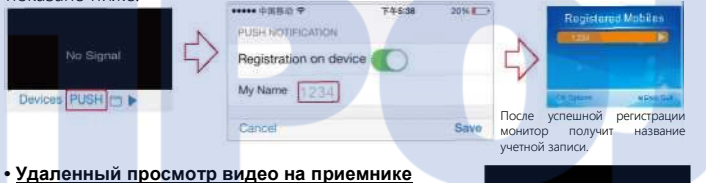

При нажатии 
→ на стороне клиента вы можете отметить сохранение видео на SD-карту или выбрать внешний HDD диск приемника. Примечание: изображение, полученное мобильным клиентом, автоматически сохраняется на мобильном телефоне. No Signal

#### Примечания:

1. Только в режиме просмотра в реальном времени для просмотра изображения.

2. Если ID устройство недоступно для приемника, приемник будет отображать отсутствие подключения к сети, в таком случае необходимо проверить подключение.

 Если все в порядке, но «мобильный клиент» не отображает изображения, пожалуйста, закройте программу «мобильный клиент» и запустите ее заново.

4. Сетевой адаптер не поддерживает «горячую замену», перед запуском подключения убедитесь, что устройство подключено к сети.

## <u>Характеристики</u>

|    | Наименование         | Параметр                     |  |  |  |  |
|----|----------------------|------------------------------|--|--|--|--|
|    | Датчик изображения   | Цветной CMOS, 1/5-дюйма      |  |  |  |  |
|    | Разрешение камеры    | 656 x 488                    |  |  |  |  |
|    | Поле зрения          | 50°                          |  |  |  |  |
|    | Ночное видение       | 20м (макс)                   |  |  |  |  |
|    | Класс защиты         | IP 66                        |  |  |  |  |
|    | Блок питания         | ПТ 5В                        |  |  |  |  |
|    | Рабочая температура  | -10°C ~ 50°C                 |  |  |  |  |
| ра | Рабочая влажность    | 15~85% RH                    |  |  |  |  |
| Me | Габариты (ШхГхВ)     | 184 x 81 x 172 (мм)          |  |  |  |  |
| ξa | Прим. вес            | 615 r                        |  |  |  |  |
|    | Эффективное          | 200 м (макс)                 |  |  |  |  |
|    | расстояние           |                              |  |  |  |  |
|    | Тип экрана           | 7 дюймов ТЕТ ЖК              |  |  |  |  |
|    | Разрешение экрана    | 800 x 480                    |  |  |  |  |
|    | SD-карта             | Поддерживается объем до 32Гб |  |  |  |  |
|    | HDD диск             | Поддерживается объем до 1Тб  |  |  |  |  |
|    | Частота кадров       | 30 к/с (макс)                |  |  |  |  |
|    | Разрешение картинки  | CIF/VGA                      |  |  |  |  |
|    | Формат видео         | .AVI                         |  |  |  |  |
|    | Интерфейс            | USB 2.0                      |  |  |  |  |
|    | Блок питания         | ПТ 5В/ЗА                     |  |  |  |  |
|    | Рабочая температура  | 0°C~40°C                     |  |  |  |  |
| ЙΚ | Рабочая влажность    | 15~85%RH                     |  |  |  |  |
| MH | Габариты (Ш х Г х В) | 212 х 28 х 122 (мм)          |  |  |  |  |
| Ие | Прим. вес            | 830 r                        |  |  |  |  |
| ē  | Эффективное          | 200м (макс)                  |  |  |  |  |
| -  | расстояние           |                              |  |  |  |  |

Характеристики устройства могут изменяться без предварительного уведомления.

## Предостережение

- Устройство не должно подвергаться действию влаги в виде брызг или погружаться в воду.
- Пожалуйста, выключайте устройство перед долгим периодом простоя.
- Электропитание является полностью отключенным только при выключении зарядного устройства.
- Не изменяйте длину кабеля источника постоянного тока, идущего в комплекте с устройством для использования с другим источником питания.

## 📕 FAQ

1. Почему на экране не отображается видео, если камера успешно подключена? Ответ: 1. Пожалуйста, проверьте, установлен ли пункт "Active" в меню в положение "ON" (вкл)

2. Пожалуйста, проверьте, успешно ли произведено сопряжение камеры и приемника.

 При заданном времени записи или включенном детекции движения приемник не начинает запись при наступлении времени события или при детекции движения.

Ответ: 1. Проверьте подключение устройства хранения данных.

2. Проверьте, не заполнено ли устройство хранения.

 Система не отвечает на нажатие кнопки воспроизведения видео.
 Ответ: пожалуйста, проверьте, находится ли текущая камера в состоянии записи.
 Если система находится в состоянии записи, она не будет реагировать на нажатие кнопки воспроизведения видео.

4. Почему при срабатывании тревоги в поле зрения камеры не видно человека? Ответ: поле зрения детектора больше, чем поле зрения объектива. Тревога может срабатывать, когда камера фиксирует движение в поле зрения детектора, за пределами поля зрения объектива. В таком случае движущийся объект может находиться за пределами кадра во время записи.

## Сведения FCC

Устройство соответствует требованиям раздела 15 положений FCC. Работа устройства регламентируется следующими двумя правилами:

- Устройство не излучает радиоизлучение с мощностью опасной для пользователя;
- (2) Устройство может улавливать любые помехи, в том числе и помехи, которые могут мешать нормальной работе устройства. Изменения или модификации устройства, проводимые без одобрения стороны, ответственной за соблюдение регламента FCC, лишают пользователя права на использование данного оборудования.

## Диагностика ошибок

| Проблема                                | Решение                                                                                                    |
|-----------------------------------------|----------------------------------------------------------------------------------------------------|
| Нет изображения                         | Убедитесь в правильности подключения источников питания<br>камер и приемника.                                                                                                    |
|                                         | Повторите сопряжение камеры и приемника. См. подробнее<br>в руководстве.                                                                                                    |
| Ошибка записи                           | Ошибка USB подключения. Проверьте надежность USB<br>подключения.                                                                                                    |
|                                         | Неправильные настройки, см. подробнее в руководстве.                                                                                                    |
|                                         | Ошибка подключения SD-карты. Предпочтительно<br>использовать SD-карты производства Kingston, SanDisk,<br>Panasonic, Kingmax или Transcend.                                         |
|                                         | Ошибка подключения внешнего HDD диска.<br>Предпочтительно использовать HDD диски производства<br>IBM, TOSHIBA или Seagate.                                                         |
|                                         | Необходимо отформатировать внешний HDD диск в FAT32<br>вместо NTFS.                                                                                                    |
| Плохое качество<br>изображения          | Помехи от находящихся поблизости передатчиков,<br>например, WIFI.                                                                                                    |
|                                         | Антенны приемника и камеры установлены неправильно.                                                                                                    |
|                                         | Включен режим ИК, картинка черно-белая.                                                                                                    |
| Камера не                               | Убедитесь, что блок питания камеры надежно подключен.                                                                                                    |
| включается                              | Проверьте настройки пунктов меню Active (активный) и<br>Display (отображение). См. подробнее в руководстве.                                                                        |
| Нет сигнала<br>тревоги или<br>ошибочный | Ошибка настройки PIP. См. подробнее в руководстве.                                                                                                    |
| сигнал тревоги                          | Блокировка датчика движущимися объектом или барьером.                                                                                                    |
|                                         | Помеха от молнии, грома, ИК-излучения, микроволн и др.                                                                                                    |
|                                         | Сохраненные изображения не фиксируют изменений,<br>потому что поле зрения PIR-датчика шире, чем у камеры.<br>Поэтому датчик фиксирует движение за пределами поля<br>зрения камеры. |
|                                         | Объекты слишком быстро проходят через поле зрения<br>камеры, менее чем за 2 с.                                                                                                    |
|                                         | Загрязнение линзы Френеля PIR-датчика.                                                                                                    |

30

## Устранение неисправностей при подключении к сети

## 1.Запуск сервиса UPnP на роутере

Если отображается оповещение "network is normal (UPnP is not started up)" (подключение к сети, UPnP не включен) в интерфейсе main menu (главное меню)>>system setting (настройки системы)>>network (сеть)>>network information (сетевая информация) настоятельно рекомендуется включить сервис UPnP на роутере, к которому подключен приемник. Если сервис UPnP включен на роутере, к которому подключается приемник. В таком случае производительность сетевой передачи будет намного выше.

#### 2. Подключение приемника к внешнему маршрутизатору

Если появляется оповещение "Too deep RX path" в интерфейсе main menu (главное меню)>> system setting (системные настройки) >> network (сеть) >> network information (сетевая информация), это значит, что в сети последовательно подключено слишком много роутеров и роутер, к которому подключен приемник, не является выходным роутером в сети. Пожалуйста, подключите приемник к выходному роутер) сети.

## 3. Файервол роутера

Если появляется оповещение "UPnP is started up, but not available" (Сервис UPnP подключен, но не доступен), в интерфейсе main menu (главное меню) >> system setting (настройки системы) >> Network (сеть) >> network information (сетевая информация) рекомендуется отключить файервол на роутере, к которому подключен приемник.

4. Изображение 🖾 на экране приемника (RX) в режиме мониторинга означает, что сетевое подключение еще не завершено.

На экране приемника, находящегося в режиме мониторинга в реальном времени, отображается изображение. Возможные причины такой ошибки в случае, если изображение появляется в течение 30 секунд после запуска устройства:

- А. Настройка сети не завершена.
- В. Ошибка сетевой карты.
- С. Повреждение сетевого кабеля.
- D. Сбой роутера.
- E. Повреждения ADSL кабеля.

Пожалуйста, исправьте указанные выше ошибки.

5. Изображение 🔤 на экране приемника (RX) в режиме мониторинга:

Когда приемник находится в режиме мониторинга, появляется изображение, в то же время открыто меню «параметры сети». Возможные причины такой ошибки: А. На роутере, к которому подключен приемник, не запущен сервис

UPnP; пожалуйста́, включите ero. См. руководство по эксплуатации роутера для настройки.

В. На роутере, к которому подключен приемник, запущен сервис UPnP, но эта функция остановлена файерволом. Рекомендуется выключить файервол. См. руководство по эксплуатации роутера для настройки.

С. Приемник не может использовать сервис UPnP, клиент может подключиться к приемнику (RX), но получает небольшую производительность системы при просмотре и низкое число кадров.

D. В сети присутствует много роутеров с запущенным сервисом UPnP и закрытых файерволом, это приводит к тому, что приемнику не удается использовать UPnP, т.е. возникает ситуация, когда «сеть в порядке, но UPnP не запущен» или «UPnP запущен, но не доступен».

6. Изображение 🛅 на экране приемника, которое показывает оптимальное состояние сети.

Приемник в режиме мониторинга в реальном времени и сетевое подключение открыто. Если при подключении к сети появляется изображение, когда клиенты не подключены означает, что подключение к сети оптимально.

7. Изображение 🕮 на экране приемника, которое показывает число сетевых клиентов, подключенных к приемнику.

Приемник в режиме мониторинга в реальном времени, сеть подключена. При подключении нового клиента на изображении появляется дополнительная точка. Изображение, показанное в заголовке, отображает ситуацию с подключением трех клиентов.

8. Ошибочная информация от клиента (мобильный телефон или планшет):

А. Сообщения "Unable to resolve host 'ns.davdns.com", "Cannot access Internet": клиент не может подключиться к сети Интернет. Пожалуйста, проверьте ваше подключение к Wi-Fi или 3G/4G и убедитесь, что мобильный телефон или планшет имеют устойчивое подключение к сети Интернет.

В. Сообщение "Cannot connect to server (ns.davdns.com) (1)": клиент не может подключиться к серверу. Пожалуйста, проверьте работоспособность сервера.

Сообщение "Device is offline at ns.davdns.com (0006015610431129)".

Возможный источник проблемы: приемник не включился; приемник не подключен к сети; приемник не зарегистрирован на сервере; программное обеспечение приемника и приложение-клиент используют разные серверы. Пожалуйста, проверьте работоспособность приемника; проверьте работоспособность сети; проверьте правильность использования программного обеспечения приемника.

D. Таймаут подключения: приемник регистрируется на сервере, но клиент (мобильный телефон или планшет) не может подключиться к приемнику. Возможные проблемы: недостаточная пропускная способность сети, помехи в сети, либо сеть блокируется файерволом или NAT.